# Nuova modalità di auto-riconoscimento degli autori

## Quando è necessario procedere all'AUTO-RICONOSCIMENTO

Unitamente alla nuova interfaccia di gestione della stringa autori, dal 7 novembre 2017 è stata rilasciata anche una nuova modalità di auto-riconoscimento degli autori sulle pubblicazioni presenti nel Catalogo.

Può accadere che un ricercatore non veda riconosciuto in IRIS il proprio ruolo di autore di Ateneo per uno o più dei suoi prodotti. In alcuni casi, infatti, il nuovo sistema di gestione della stringa autori – illustrato nel modulo precedente - **non riesce** ad attribuire una parte della stringa autori a un ricercatore-utente. Pertanto il suo nominativo compare tra gli autori della pubblicazione, ma **non risulta come autore interno riconosciuto di Ateneo**.

Questa situazione può verificarsi, ad esempio, quando:

- la stringa autori contiene dei "caratteri sporchi";
- è presente una omonimia tra due o più autori;
- in Ateneo vi sono autori con lo stesso cognome e il cui nome inizia con la stessa lettera.

L'auto-riconoscimento consente di risolvere o disambiguare queste situazioni.

Quando un nominativo indicato fra gli autori del prodotto non è riconosciuto come autore interno di Ateneo, nel proprio Desktop prodotti viene segnalata la presenza di un prodotto da riconoscere e l'utente potrà effettuare l'auto riconoscimento.

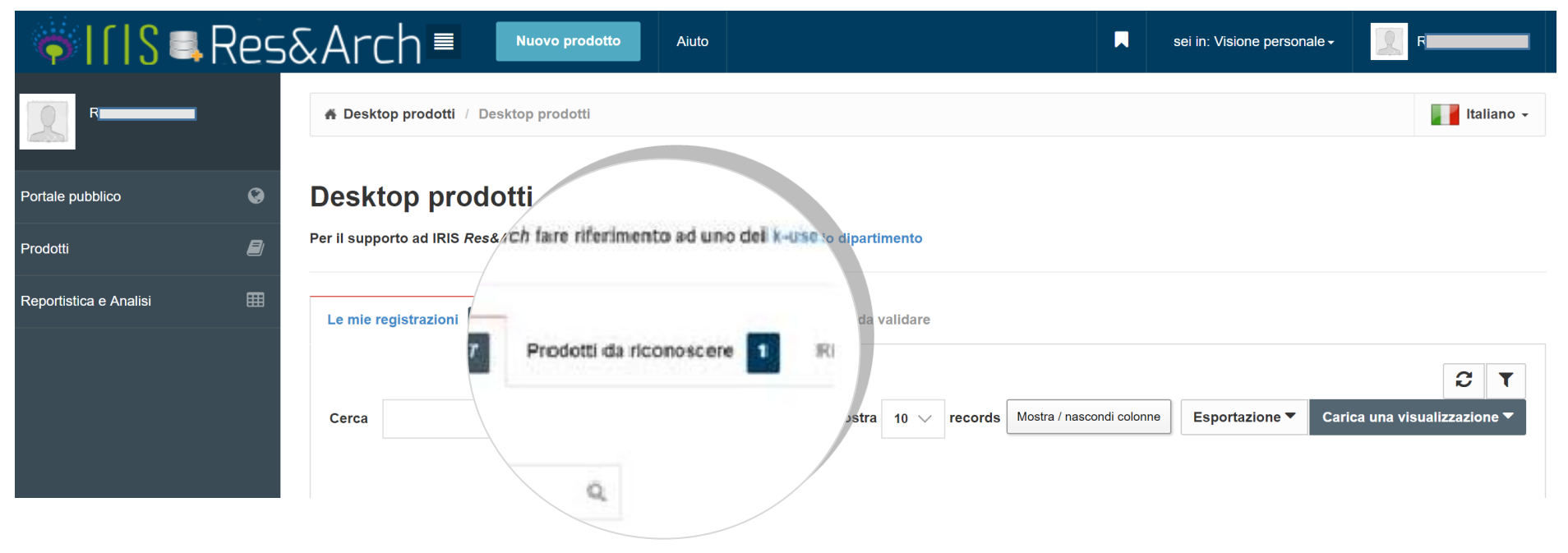

#### Procedura di AUTO-RICONOSCIMENTO DELL'AUTORE

Tra i prodotti da riconoscere sono indicate le pubblicazioni presenti nel Catalogo che sono riconducibili al profilo del ricercatore-utente.

La procedura di auto-riconoscimento si attiva mediante il Menu AZIONI, cliccando sul pulsante Impostazioni (icona ruota dentata).

## Desktop prodotti

Per Il supporto ad IRIS Res&Arch fare riferimento ad uno dei k-user del proprio dipartimento Le mie registrazioni 17 Prodotti da riconoscere 1 Riconoscimenti da validare Di seguito sono indicati i prodotti presenti nel sistema che sembrano riconducibili al tuo profilo ricercatore (corrispondenza della stringa autore). Nel menu azioni potrai indicare se si tratta di una omonimia o se sei veramente uno degli autori della pubblicazione. C T Esportazione 🔻 Q Mostra 10 V records Mostra / nascondi colonne Carica una visualizzazione Cerca Azioni into Dati riassuntivi Tipologia Autoriconoscin 2017. La guida IRIS di fine anno 2017. In GUIDA AL LAVORO. IL SOLE 24 ORE - ISSN:1590-007X Piera, Pandolfi; Roberta, Forini; Gloria, Cresta; Riccardo, Sebastiani ٥ ٠ 1.1 Articolo in rivista devi verifica Resp. del dato : Piera PANDOLFI Identificativo : hdl:11391/1370218

Un'altra modalità, in alternativa, per procedere all'auto-riconoscimento è quella di visualizzare la scheda completa del prodotto e cliccare sul tasto Riconosci

|                                                      |                                                                   |                                                               |                       | forna al risulta | <b>ti dell</b> a Elemento 1 di 1 →       |  |
|------------------------------------------------------|-------------------------------------------------------------------|---------------------------------------------------------------|-----------------------|------------------|------------------------------------------|--|
|                                                      | Vedi versione pubblica                                            | <u>lılı</u>                                                   | Contatta il resp. sc/ | Riconosci        | posta di riconoscimento                  |  |
| Per citare la versione pubblica di questo record uti | lizza questo link: http://hdl.handle.net                          | t/11391/1                                                     | 370218                |                  |                                          |  |
| Scheda breve Scheda completa                         |                                                                   |                                                               |                       |                  | Informazioni generali                    |  |
| Titolo:                                              | La guida IRIS di fine anno 2017                                   | guida IRIS di fine anno 2017                                  |                       |                  | Resp. del dato:                          |  |
| Autori:                                              | PANDOLFI, Piera<br>CRESTA, Gloria<br>mostra contributor esterni 📽 | IDOLFI, Piera<br>ESTA, Gloria<br>iostra contributor esterni 😫 |                       |                  | PANDOLFI, Piera<br>Status:<br>definitivo |  |
| Data di pubblicazione:                               | 2017                                                              |                                                               |                       |                  | Identificativo:                          |  |
| Rivista: GUIDA AL LAVORO. IL SOLE 24 ORE 1           |                                                                   |                                                               | 11391/1370218         |                  |                                          |  |

In entrambi i casi si accederà alla stringa autori. In verde sono visualizzati gli autori già riconosciuti come personale di Ateneo. In grigio sono visualizzate le parti della stringa autori che il sistema non è stato in grado di agganciare ad un autore interno. **Tramite il menu a tendina** è possibile scegliere la parte deglla stringa autori da utilizzare per autoriconoscersi come autore interno del prodotto e **confermare**.

| Stringa autori:   piera, pandolfi roberta, forini   gloria, cresta riccardo, sebastiani   Identificati tra i nomi che trovi nella tendina qui sotto oppure chiedi di essere aggiunto alla stringa autori   roberta, forini | Nessuna corrispondenza trovata                                                                                 | × |
|----------------------------------------------------------------------------------------------------|----------------------------------------------------------------------------------------------------|---|
| piera, pandolfi roberta, forini gloria, cresta riccardo, sebastiani   Identificati tra i nomi che trovi nella tendina qui sotto oppure chiedi di essere aggiunto alla stringa autori roberta, forini                       | Stringa autori:                                                                                                |   |
| Identificati tra i nomi che trovi nella tendina qui sotto oppure chiedi di essere aggiunto alla stringa autori<br>roberta, forini                                                                                          | piera, pandolfi roberta, forini gloria, cresta riccardo, sebastiani                                            |   |
| roberta, forini                                                                                                    | Identificati tra i nomi che trovi nella tendina qui sotto oppure chiedi di essere aggiunto alla stringa autori |   |
|                                                                                                    | roberta, forini                                                                                                | • |
| Conferma Annulla                                                                                                    | Conferma Annulla                                                                                               |   |

Confermando, sarà inoltrata la richiesta di riconoscimento al Responsabile del dato.

| Tipologia 🗘             | Autoriconoscimento 🗘 | Azioni 🗘    |
|-------------------------|----------------------|-------------|
| 1.1 Articolo in rivista | richiesta inoltrata  | ¢-          |
|                         | ← Precedente 1 S     | uccessivo → |

## LA VALIDAZIONE DELL'AUTORICONOSCIMENTO

Quando la richiesta di auto riconoscimento del prodotto è stata generata, il Responsabile del dato visualizzerà un item nella sezione **Riconoscimenti da** validare del proprio Desktop prodotti, dove è riportato il prodotto di propria pertinenza su cui un altro ricercatore di Ateneo ha dichiarato di essere autore.

| Desktop prodotti<br>Per il supporto ad IRIS Res&Arch fare riferimento ad uno dei k-user dev                                                                                                    |                                                                         |                                                      |                                                 |                   |  |
|----------------------------------------------------------------------------------------------------|-------------------------------------------------------------------------|------------------------------------------------------|-------------------------------------------------|-------------------|--|
| Le mie registrazioni 11 Prodotti da riconoscere 11 Riconoscimenti da validare 1                                                                                                    |                                                                         |                                                      |                                                 |                   |  |
| Di seguito sono riportati i prodotti di tua pertinenza su cui altri uti ni hanno dichiarato di essere uno degli<br>utilizzando il menù delle azioni quanto prima.<br>Cerca                                   | a <sup>y</sup> autori. Ti preghiamo di ve<br>ords Mostra / nascondi col | erificare, approvando o resţ<br>Nonne Esportazione ▼ | oingendo gli autoriconos<br>Carica una visuali: | 2 T<br>zzazione V |  |
| Dati riassuntivi                                                                                                    | Tipologia 🗘                                                             | Autoriconoscimento 🗘                                 | Ultima modifica \vee                            | Azioni 🗘          |  |
| 2017. La guida IRIS di fine anno 2017. In GUIDA AL LAVORO. IL SOLE 24 ORE - ISSN:1590-007X<br>Piera, Pandolfi; Roberta, Forini; Gloria, Cresta; Riccardo, Sebastiani<br>Resp. del dato : sei il responsabile | 1.1 Articolo in rivista                                                 | 1 richiesta/e                                        | 28/12/2017 11:32                                | ÷                 |  |
| Identificativo : hdl:11391/1370218                                                                                                    |                                                                         |                                                      |                                                 |                   |  |

Sul menu Azioni, cliccando sul pulsante Impostazioni mediante Valida riconoscimenti è possibile gestire la richiesta di auto-riconoscimento.

| Ultima modifica \vee | Azioni 🗘    |
|----------------------|-------------|
| 28/12/2017 11:32     | <b>\$</b> - |
| Valida riconoscime   | nti         |

Si può gestire la richiesta di auto-riconoscimento <u>anche</u> tramite la scheda completa del prodotto. In questo caso, il Responsabile del dato dispone del pulsante **Valida riconoscimenti.** 

In entrambi i casi, è possibile approvare o rifiutare la richiesta di auto-riconoscimento.

| Gestione richiesta di riconoscimento                                                                                                    | ĸ |
|----------------------------------------------------------------------------------------------------|---|
| I seguenti utenti hanno richiesto l'attribuzione del prodotto (riconoscimento come autori interni). E' necessario riconoscerli tra le proposte della stringa autori. Se compare solo il pulsante "rifiuta" è necessario rifiutarlo ed effettuare la modifica della stringa autori tramite l'interfaccia di modifica/integra. |   |
| piera, pandolfi roberta, forini - gloria, cresta riccardo, sebastiani                                                                                                    |   |
| approva riconoscimento                                                                                                    | - |
| rifiuta riconoscimento                                                                                                    |   |

## RICONOSCIMENTO CON RICHIESTA DI MODIFICA DELLA STRINGA AUTORI

Se **non si è presenti** nella stringa autori della pubblicazione, allora è possibile chiedere al Responsabile del dato la modifica della stringa autori con l'aggiunta del proprio nominativo. Per inoltrare la richiesta occorre visualizzare la scheda completa del prodotto e quindi cliccare sul tasto **Riconosci.** Nella schermata successiva occorre selezionare l'ultima voce

| Non sono | presente ne | lla lista. Chie | edo di essere a | ggiunto alla str | inga autori. |
|----------|-------------|-----------------|-----------------|------------------|--------------|
|          |             |                 |                 |                  |              |

che compare nel **menu a tendina** dopo l'elenco di tutti gli autori presenti.

| Nessuna corrispondenza trovata                                                                                 | ×                |
|----------------------------------------------------------------------------------------------------|------------------|
| Stringa autori:                                                                                                |                  |
| piera, pandolfi roberta, forini gloria, cresta riccardo, sebastiani                                            |                  |
| Identificati tra i nomi che trovi nella tendina qui sotto oppure chiedi di essere aggiunto alla stringa autori |                  |
|                                                                                                    |                  |
|                                                                                                    | Conferma Annulla |

### MODIFICA DELLA STRINGA AUTORI DA PARTE DEL RESPONSABILE DEL DATO

In questo caso il Responsabile del dato deve **1**] rifiutare la richiesta di riconoscimento e poi **2**] procedere alla modifica della stringa autori.

Per farlo deve accedere alla scheda completa del prodotto e cliccare su **Valida riconoscimenti.** Verrà visualizzata e confermata in primo luogo la sola opzione di rifiuto della proposta di riconoscimento.

1]

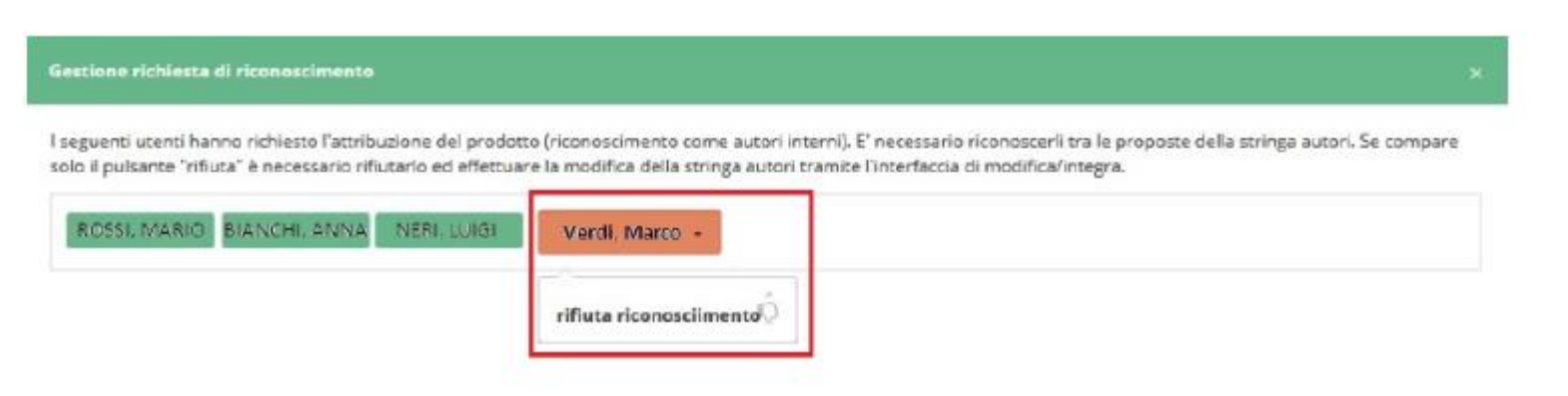

2]

Successivamente, il Responsabile del dato dovà cliccare sul tasto Integra per poter modificare la stringa autori, inserendo il nominativo mancante.

Cliccando su **Elabora** il sistema sarà in grado di creare il legame corretto tra l'autore e il prodotto.